## ルート設定を登録する(ルート設定メモリー)

## ルート設定メモリーは、万一に備えてSDメモリーカードにバックアップ(控え)を とっておくことをお奨めします。(☞132ページ)

| ルート設定を<br>登録する<br>探索したルートを登録して、<br>必要なときに呼び出せます。<br>(最大5ルート) | <ol> <li>メニュー画面 設定 から<br/>ルート設定メモリーを編集する、<br/>ルート設定を登録する を選ぶ</li> <li>・ 日報本行り・4年第50<br/>・ 日本日本50000000000000000000000000000000000</li></ol>                                                                                   | <ul> <li>・ 登録ボイナ + 4編 # 73</li> <li>・ 人上子達型50-4 = 4編 # 73</li> <li>・ 人上子達型50-4 = 4編 # 73</li> <li>・ 八方 - 1 - 1 - 1 - 1 - 1 - 2 - 3 - 3 - 3 - 3 - 3 - 3 - 3 - 3 - 3</li></ul>                                                                                                    | 現在のルートが目的地の名称で登録<br>登録される内容は、出発地、経由地<br>通る道路 ( 高速道優先、一般道優先                                                                                                    | まされます。<br>きされます。<br>き、目的地、優先的に<br>など)です。<br>お知らせ<br>すでに5ルート登録されている<br>ときは、ルートを追加できませ<br>ん。いずれかのルートを消去し<br>てください。<br>ルート設定メモリーの名称を確認<br>するには、「名称を付ける」を選んで、<br>表示された名称を確認してくだ<br>さい。(@下記参照) |
|--------------------------------------------------------------|----------------------------------------------------------------------------------------------------|----------------------------------------------------------------------------------------------------|----------------------------------------------------------------------------------------------------|----------------------------------------------------------------------------------------------------|
| ルート設定メモリーの<br>名称を変更する                                        | <ol> <li>メニュー画面 酸 窓 から<br/>ルート設定メモリーを編集する、<br/>名称を付ける を選ぶ</li> <li>全球なけける を選ぶ</li> <li>************************************</li></ol>                                                                                         | <ul> <li>2 名称を変更したい<br/>ルートを選ぶ</li> <li><sup>ルート設まイモリー構築</sup> (本)<br/>・ (ホート設まイモリー構築) (本)<br/>・ (ホート設まイモーラント)<br/>・ (本)<br/>・ (本)<br/>・ (ホート設まイモーラント)<br/>・ (ホート設まイモーラント)<br/>・ (ホート設まイモーラント)<br/>・ (ホート設まイモーラント)<br/>・ (ホート設まイモーラント)<br/>・ (ホート)<br/>・ (ホー)<br/>・ (ホート)<br/>・ (ホート))<br/>・ (ホート)<br/>・ (ホート))<br/>・ (ホート))<br/>・ (ホート))<br/>・ (</li></ul> | <ul> <li>3 名称を入力して</li> <li>完了を選ぶ</li> <li>              まのでは、             ないでは、             ないでは、                 ないでは、             ないでは、             ないでは、</li></ul> | b & b & b & c & c & c & c & c & c & c &                                                                                                    |
| ルート設定メモリーを<br>利用する                                           | <ol> <li>メニュー画面 設 窓 から<br/>ルート設定メモリーを編集する、</li> <li>利用する を選ぶ</li> <li>************************************</li></ol>                                                                                                    | 2 呼び出したい<br>ルートを選ぶ <sup>ルート設定メモリーザ出 メモリ可能件数 2件<br/>レートを選び <sup>ルート設定 東京ディズニーランド 2年<br/>東京ディズニーランド 2年<br/>・ 本京都行<br/>0 上野動物画<br/>0<br/>0 上野動物画<br/>0<br/>0 ・・・・・・・・・・・・・・・・・・・・・・・・・・・・・・・・・・</sup></sup>                                                                                                    | <ul> <li>3 探索開始 を選ぶ</li> <li> <b>#</b>個ルート設定</li></ul>                                                                                                    | あ知らせ<br>詳細ルート設定画面については、<br>52ページをご覧ください。<br>メニュー画面 行き先 から<br>ルートをカスタマイズする、<br>ルート設定メモリーを利用するでも呼び出せます。                                                                                     |
| ルート設定メモリーを<br><b>消去する</b>                                    | <ol> <li>メニュー画面 酸 定 から<br/>ルート設定メモリーを編集する、</li> <li>消去する を選ぶ</li> <li>() と登載なり・編集を<br/>() と登載なり・編集を<br/>() と登載なり・編集を<br/>() とうなびルトリーズ() の き なら<br/>() くうてリケントルート () 利 用 () さ<br/>() こして-設定 編集85<br/>() HDD - SDb-F</li> </ol> | 2 消去したい<br>ルート数定メモリー浦法 メモリ可能件数 2件<br>No ルート名称<br>① 来京町7<br>② 上野動物園<br>④<br>③                                                                                                    | <ul> <li>3 確認を選ぶ</li> <li>         ルート放定メモリー湖本 メモリ可能件数: 2件</li></ul>                                                                                                    | ジョイスティックで選んで、<br>押して決定<br>メニュー画面を表示                                                                                                    |

88